# **Service Information**

Mazda Motor Corporation

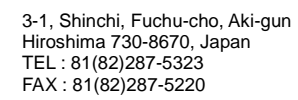

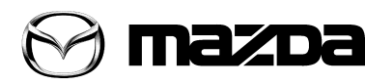

| Category<br><b>T</b>                                                                                                    | Repair Guidance |                                        | Ref. No.<br>R035/14           | Page<br>1 of 3 |
|----------------------------------------------------------------------------------------------------|-----------------|----------------------------------------|-------------------------------|----------------|
| Coverage □ Distributor only ■ Please inform your dealers                                                                                                    |                 |                                        | Date Issued<br>March 31, 2014 |                |
| Please convey this information to your       □ Director       □ General Manager         Warranty Dept.       □ Parts Dept.       □ Training Dept.       □ Field Rep. |                 |                                        | Date Revised                  |                |
| Applicable Model                                                                                                    |                 | Applicable Countries or Specifications |                               |                |
| Mazda3(BM) with Mazda Connect                                                                                                    |                 | Europe                                 |                               |                |

# Subject: Traffic Alert (TA) is broadcasted although TA mode is switched off

#### DESCRIPTION

Some customers may complain that the traffic alert is broadcasted even though the <u>TA mode (\*)</u> is switched OFF.

#### (\*)What is TA Mode? (From Owner's Manual)

Select the "TA" icon during FM/AM reception to switch to the TA mode. If a TA broadcast is received while in the TA mode, the TA broadcast intercedes even while using other functions (FM,CD, USB, AUX, BT audio, Aha<sup>™</sup> radio, or Stitcher<sup>™</sup> radio), and "Traffic Alert" is displayed. If a TA is received on the audio screen, the "Cancel" icon is displayed on the screen. Select the "Cancel" icon to cancel the received TA and return to TA reception stand-by. If a TA is received on a screen other than the audio screen, the selection screens for the "TA Off" icon, "Cancel" icon, and "Remove" icon are displayed on the screen. If the "Remove" icon is selected, the selection screen turns off when a TA is received while continuing to receive TAs.

#### <u>CAUSE</u>

Improper software of TAU

#### MASS PRODUCTION CHANGE

The software of TAU has been changed.

### **BEGINNING VIN & DATE OF MODIFICATION**

**EC spec** JMZBM\*\*\*\* \*\* 137416 February 01, 2014

#### REPAIR PROCEDURE

When you encounter a customer complaint on this concern, use the following repair procedure. *Step 1* 

Check the software version of CONNECTIVITY MASTER UNIT (CMU) according to the procedure in current Service Information R115/13.

- $\cdot\,$  If the CMU software version is "27", proceed to step 2.
- If the CMU software version is "25" or lower, update the software to the latest version according to the procedure in current Service Information R115/13 and then proceed to step 2.

Note: The software version "26" does not exist.

#### Step 2

Check the software version of TUNER AND AMPLIFIER UNIT (TAU) according to the procedure on the next page.

- $\cdot\,$  If the TAU software version is "00291801" or lower, replace the TAU with a modified one.
- · If the TAU software version is "00301801" or higher, this Service Information is not applicable.

#### TAU Software version Checking procedure:

1. Press the three buttons (Music (A) + Favorites (B) + Volume Mute(C)) on the commander switch at the same time for 2-5 seconds and the Diagnostic Test Screen will appear.

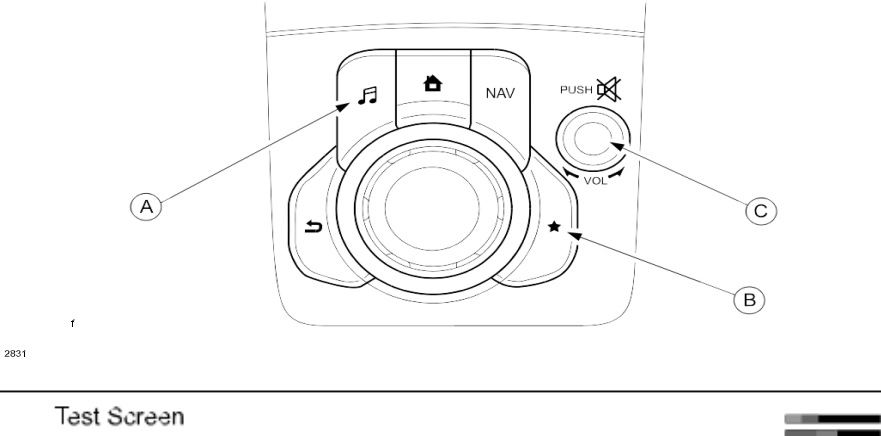

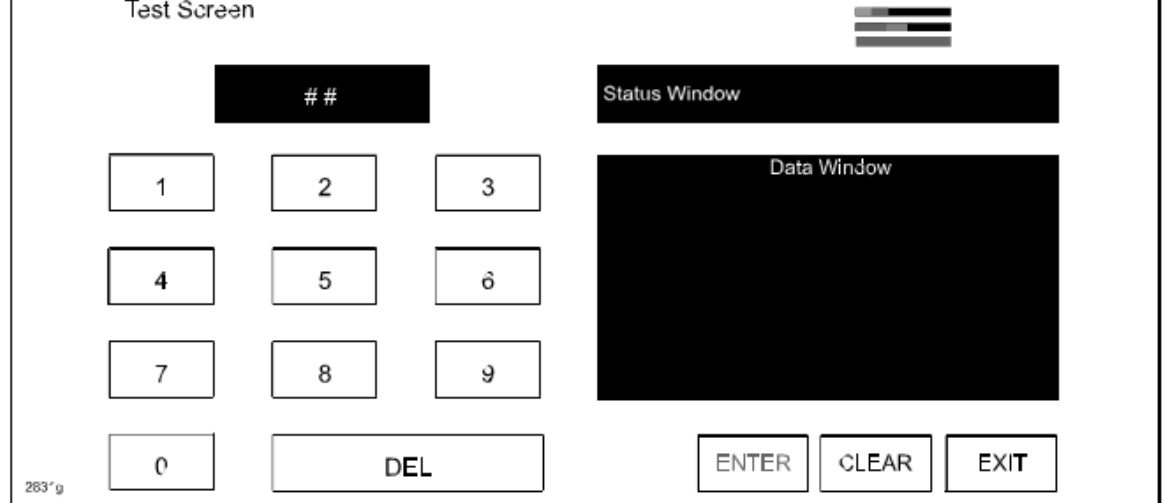

- 2. Use the touchscreen or the commander switch to input '93' and then select "ENTER" on the Test screen.
- 3. Check the TAU Software Version as shown in illustration.

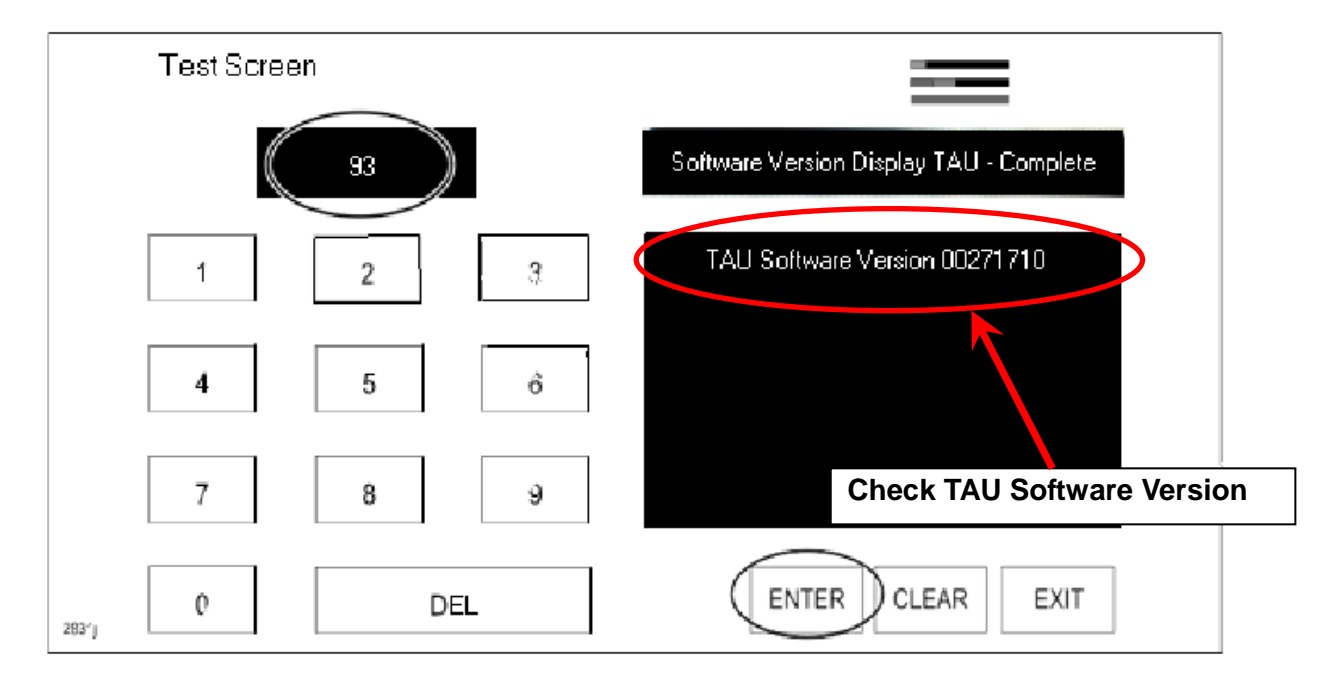

#### PART INFORMATION

#### The part number has not been changed.

# Use exchange unit. Do not automatically order a new part for warranty replacement.

| Part Number | Part Name | Q'ty | Remark                       |
|-------------|-----------|------|------------------------------|
| BHS3 66 DRX | TAU       | 1    | With 6 SP; Without HBC & LDW |
| BJE4 66 DRX | TAU       | 1    | With 6 SP; With HBC & LDW    |
| BJM8 66 DRX | TAU       | 1    | With 9 SP; Without HBC & LDW |
| BJN1 66 DRX | TAU       | 1    | With 9 SP; With HBC & LDW    |

#### WARRANTY INFORMATION

# eExchange countries:

| Assembly group    | T – Body electrical system |
|-------------------|----------------------------|
| Subassembly group | 11 - AUDIO SYSTEM          |
| Symptom Code      | 62                         |
| Damage Code       | 9W                         |
| Causal Part No.   | **** 66 DRX 9R             |
| Q'ty              | 0                          |
| Operation No.     | XXK5UARX                   |
| Labor Hours       | 0.3 Hrs                    |
| Period Covered    | Normal Warranty Period     |

Ryu Shimizugawa Manager, Technical Information Gr. Technical Service Dept. Mazda Motor Corporation 2E20414444 (MC Internal Use)